附件2

## 第九届中国体育博士高层论坛参会注册操作指南

## 1. 登录大会官网:

https://zgtybslt2024.scimeeting.cn/cn/web/ind ex/23066,点击"在线论文投稿及案例整理":

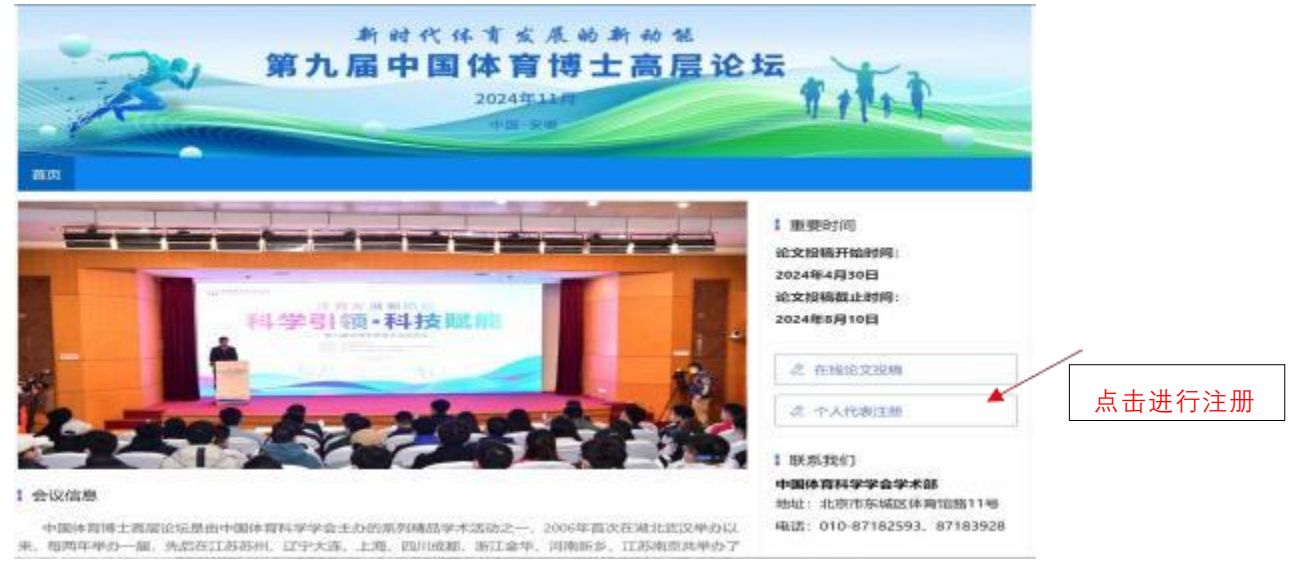

## 2. 进入用户登录界面进行登录:

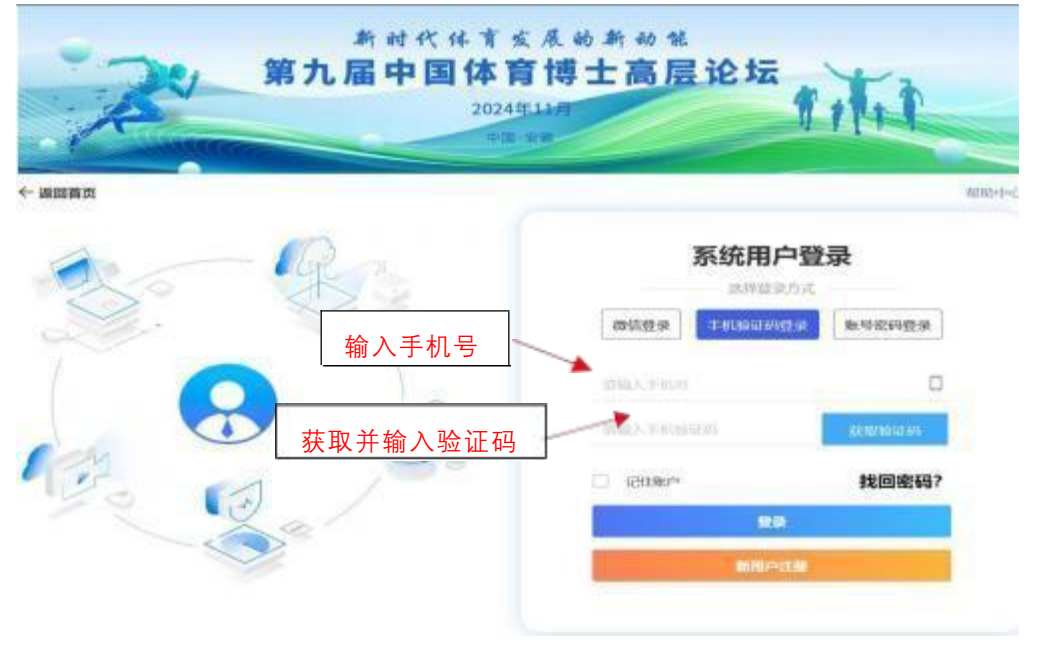

| 新村代体育发展的新幼生<br>第九届中国体育博士高层论坛<br>2024年14月                                                                                                    |                      |                                          |                  |
|----------------------------------------------------------------------------------------------------|----------------------|------------------------------------------|------------------|
| ○ 近日登録文<br>另 个人代表主張 *3x20週頁                                                                                                    |                      | ▲ 本内信息为投<br>注册阶段填写<br>→ 个人信息,请<br>册作者仔细核 | 橋<br>的<br>注<br>对 |
| * #1/86                                                                                                    |                      | 加作者书 弧核<br>个人信息, 如<br>信息有误的情             | /<br> 有<br> 况    |
|                                                                                                    |                      |                                          |                  |
| * RURE                                                                                                    |                      |                                          |                  |
| (1967)<br>* 电子和線<br>(1997)                                                                                                    |                      |                                          |                  |
| * R\$\$\$1<br>81820 *<br>* \$6029<br>386/<br>* Inten<br>866/<br>* 800961                                                                                                    |                      |                                          |                  |
|                                                                                                    |                      |                                          |                  |
| 注意会計算一部時代、主力率位期代還は半常体費利率等金属用約約整公公費及半週刊用PCI用、平利時代時代成素加出基本面積表加合之内。 任代<br>期間方法の対量中的資料時間、會会注意作者包括反動、適分等所成對并完正以下例如內容。(1) 自然還有當時用於非常分配的展現。 要約200 年不<br>涉及与本卡元年均均出成局已內容。不涉及運動利用。(2) 最初定文量本人(及具作作者) 法立款通行要批注用PCI用。元 大学卡不通方力。(3) 或数<br>2055年不是已包入基份的规则及中仍。(4) 在問題手提行內容和 日的希用也要加加加的股份對任 作力基份化人化調整以半提合相约為 加強化<br>均差的要加加量的每0余刀。(5) 具有输送点的限制的每开的出品或原因之仅利。(8) 数发生以上提供、当然等问题。一切更任由确认并提供书内容<br>的考验作者交通、与主办单位完美。 |                      |                                          |                  |
| a / p i<br>a / p i<br>st stowers and states (seek)                                                                                                    |                      |                                          |                  |
| 填写并核实上述<br>信息后点击<br>"同意协议<br>并注册"按钮                                                                                                    | 框内<br>作者<br>项,<br>选择 | 信息为参会<br>征求意愿选<br>请作者按需                  |                  |

3. 进入个人完善资料信息页面,填写个人完善资料信息:

 进入"个人中心"页面,点击"报名参会",进入参会注册 类型选择页面。

| * | The structure real actuality is a second |                   |                                                       |                   |  |  |
|---|------------------------------------------|-------------------|-------------------------------------------------------|-------------------|--|--|
|   | 2<br>18890                               | 日<br>我的参会情况       | 1000<br>个人推荐                                          |                   |  |  |
|   | 1                                        |                   |                                                       |                   |  |  |
|   | 45. 91455987                             | UR RHEIMSCHMUNSCH | nnall Dalishtime, Kentigalish, Dyijah (sait) timetire | niin, aaxaanyaaan |  |  |
|   |                                          |                   |                                                       |                   |  |  |
| 1 |                                          |                   |                                                       |                   |  |  |

5. 参会注册类型选择。

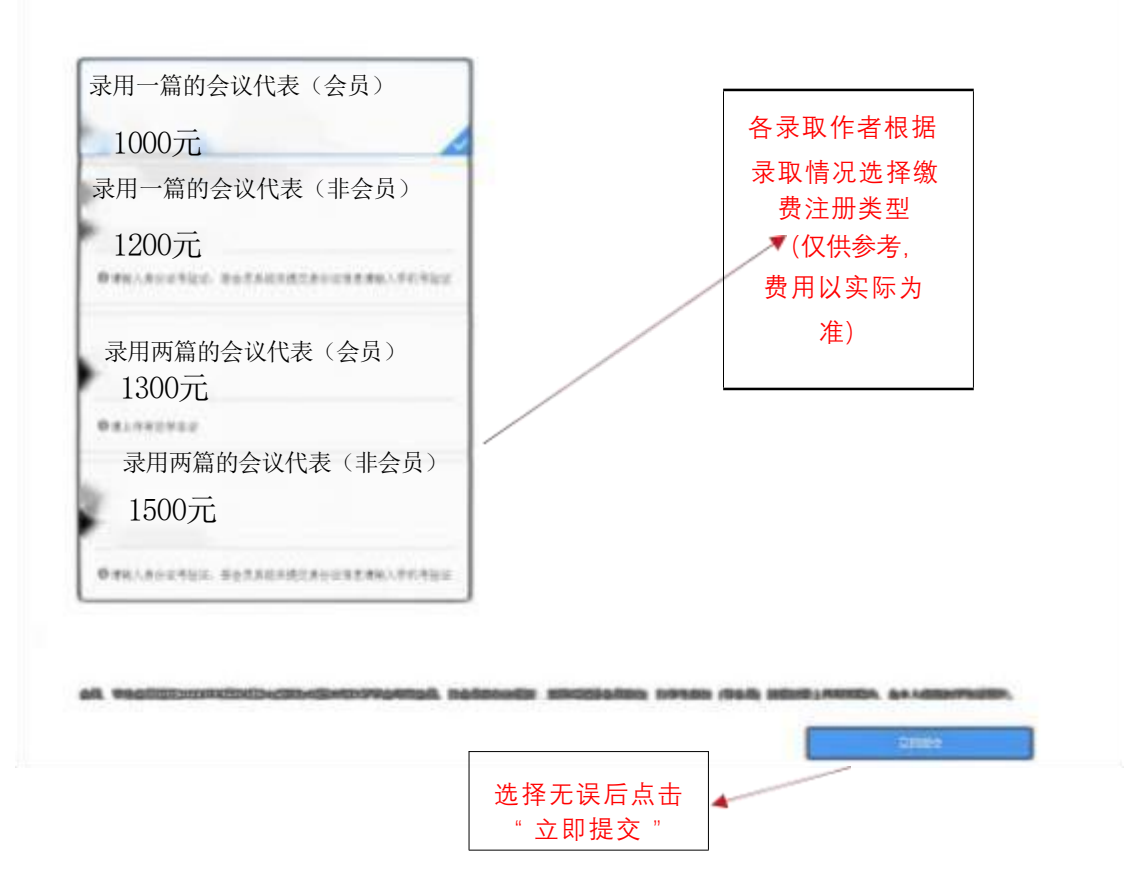